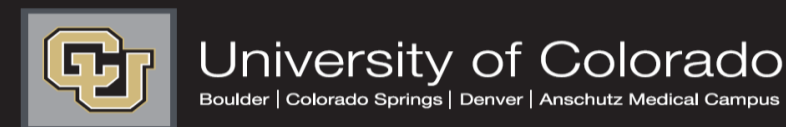

# Jobs at CU

#### LOG IN & PROFILE CHANGES STEP-BY-STEP GUIDE

### INTRODUCTION

Welcome to Jobs at CU, the University of Colorado's online position description, employment application and onboarding new employees system. Please use this guide in conjunction with the DRL Glossary.

You will use this system to:

- Create, modify and approve positions
- Advertise recruitments online
- Review applicants to your postings
- Allow search committee members to review and rank applications
- Communicate applicant statuses to Hiring Authorities and Campus HR Users
- Hire new employees from applicants
- Request and track new employee's access to University facilities and programs.
- Track new employees completion of all required forms and training to begin their employment.

#### Welcome to CU Resources

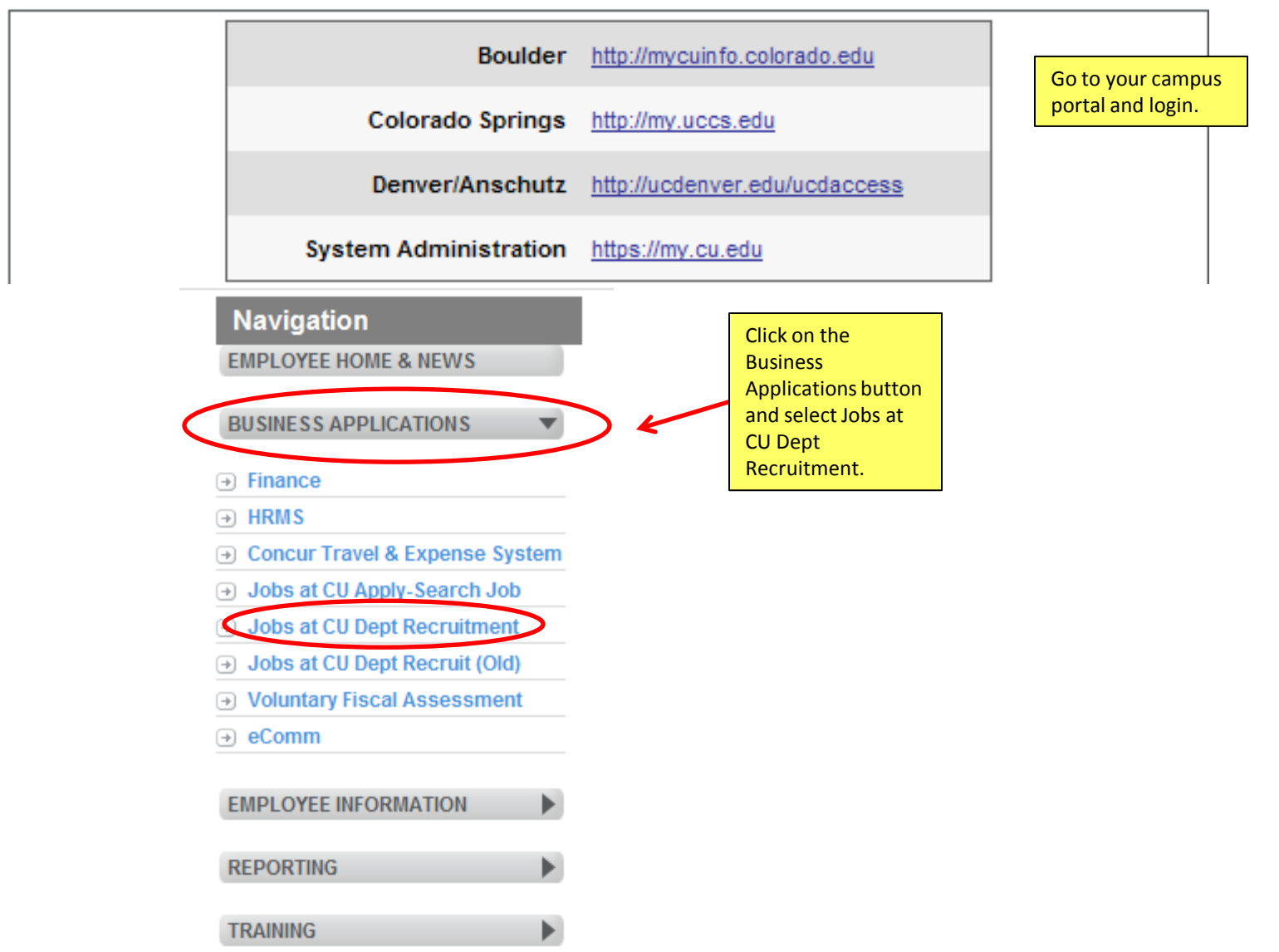

### Login Page

<u>IMPORTANT</u>: Initial login will be your employee ID number for both Username & Password You will then be prompted to modify your password

#### University of Colorado

| HR Users: I | Jsername | is Emplo | yee ID |
|-------------|----------|----------|--------|
|-------------|----------|----------|--------|

Guest Users: Username is User ID provided by HR

| Username | 192202 |       |
|----------|--------|-------|
| Password | •••••  |       |
|          |        | Login |

#### Forgot your password? Request a password reset

You will have a login link on the employee portal to access this page. From this page, you will then login with your employee ID number for both your user name and password.

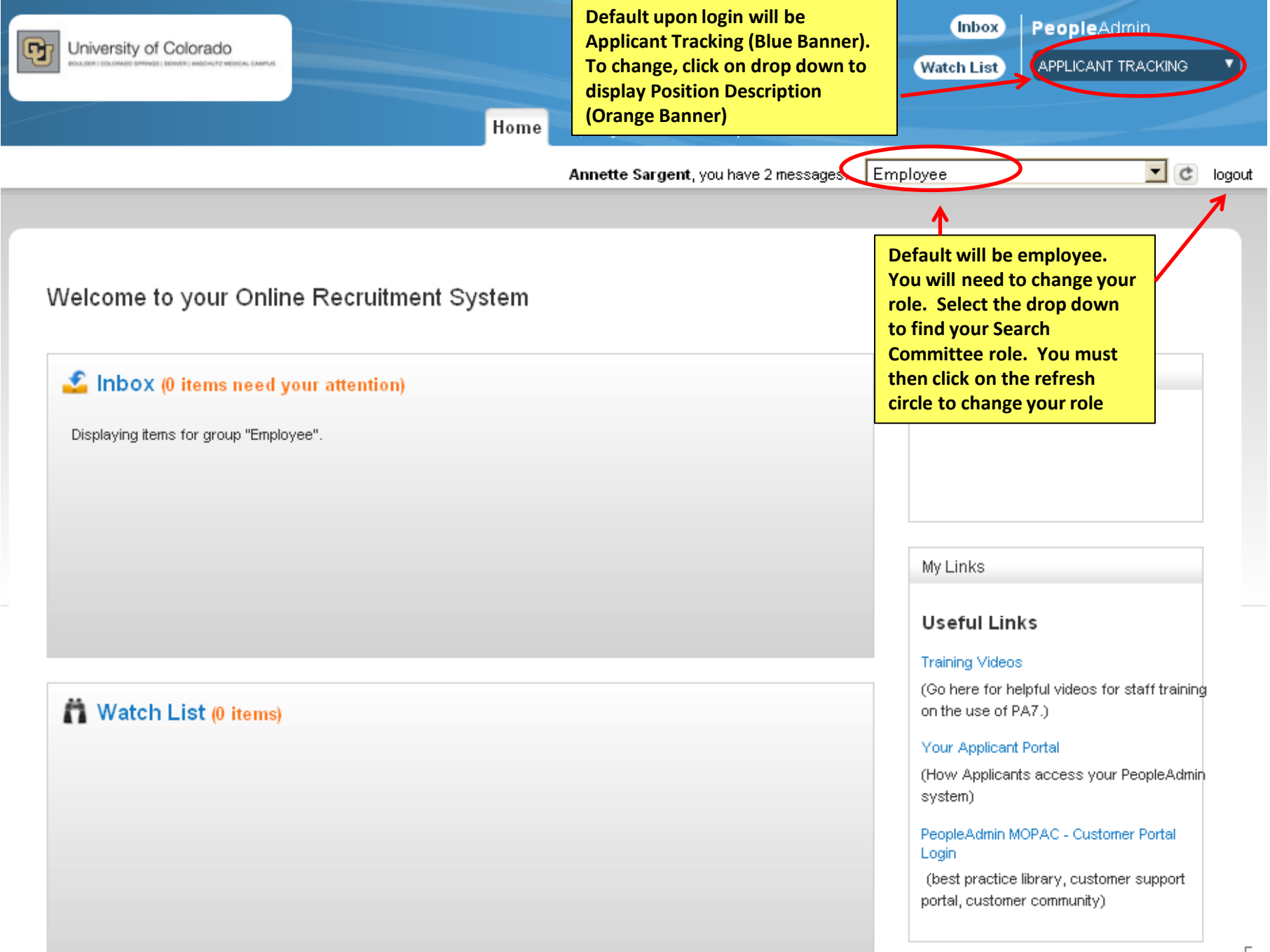

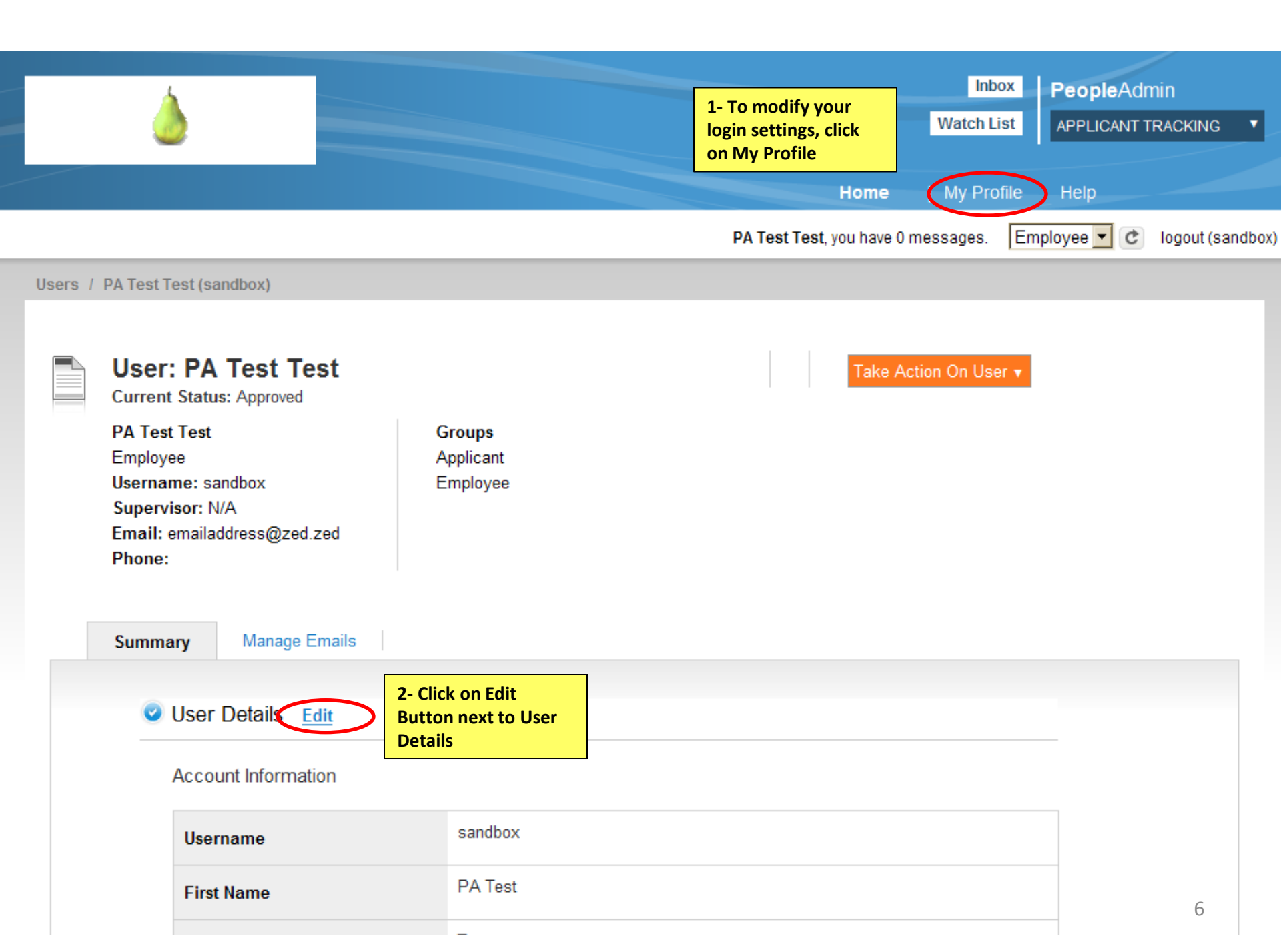

|                                                                     | Users / Edit                                        |                                           |                                                       |  |  |  |
|---------------------------------------------------------------------|-----------------------------------------------------|-------------------------------------------|-------------------------------------------------------|--|--|--|
|                                                                     |                                                     |                                           |                                                       |  |  |  |
|                                                                     | Editing: User                                       |                                           |                                                       |  |  |  |
|                                                                     | Required fields are indicated with an asterisk (*). |                                           |                                                       |  |  |  |
|                                                                     | Account Information                                 |                                           |                                                       |  |  |  |
|                                                                     | * Username                                          | train30                                   |                                                       |  |  |  |
|                                                                     | * First Name                                        | train30                                   |                                                       |  |  |  |
|                                                                     | * Last Name                                         | train30                                   |                                                       |  |  |  |
|                                                                     | * Email                                             | train30@a.com                             |                                                       |  |  |  |
|                                                                     | Employee Id                                         | train30                                   |                                                       |  |  |  |
|                                                                     | Org Unit Ids                                        | University of Colorado                    | •                                                     |  |  |  |
|                                                                     | Preferred Group On<br>Login                         | Employee                                  | On Preferred Group On<br>Login, click on drop down to |  |  |  |
|                                                                     | Preferences                                         |                                           | change your default login<br>setting                  |  |  |  |
| To change your<br>default to Position                               | Default Product Module                              | Applicant Tracking                        |                                                       |  |  |  |
| Description click<br>on drop down<br>from Default<br>Product Module | Time zone                                           | (GMT-07:00) Mountain Time (US & Canada) 💌 |                                                       |  |  |  |

## This concludes the Profile Change processes

Thank You! Any Questions? Please send to jobsatcuhelp@cu.edu